# **SAPS 2024**

Orientação para professores avaliadores.

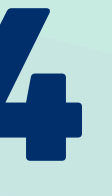

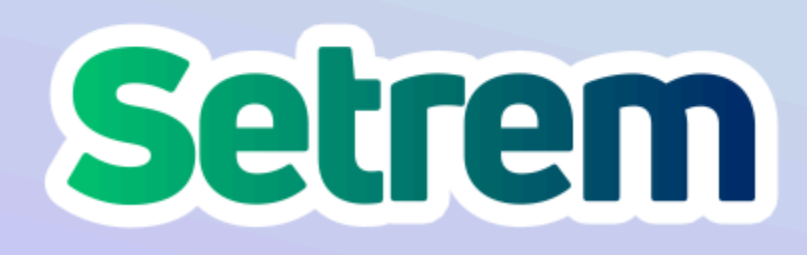

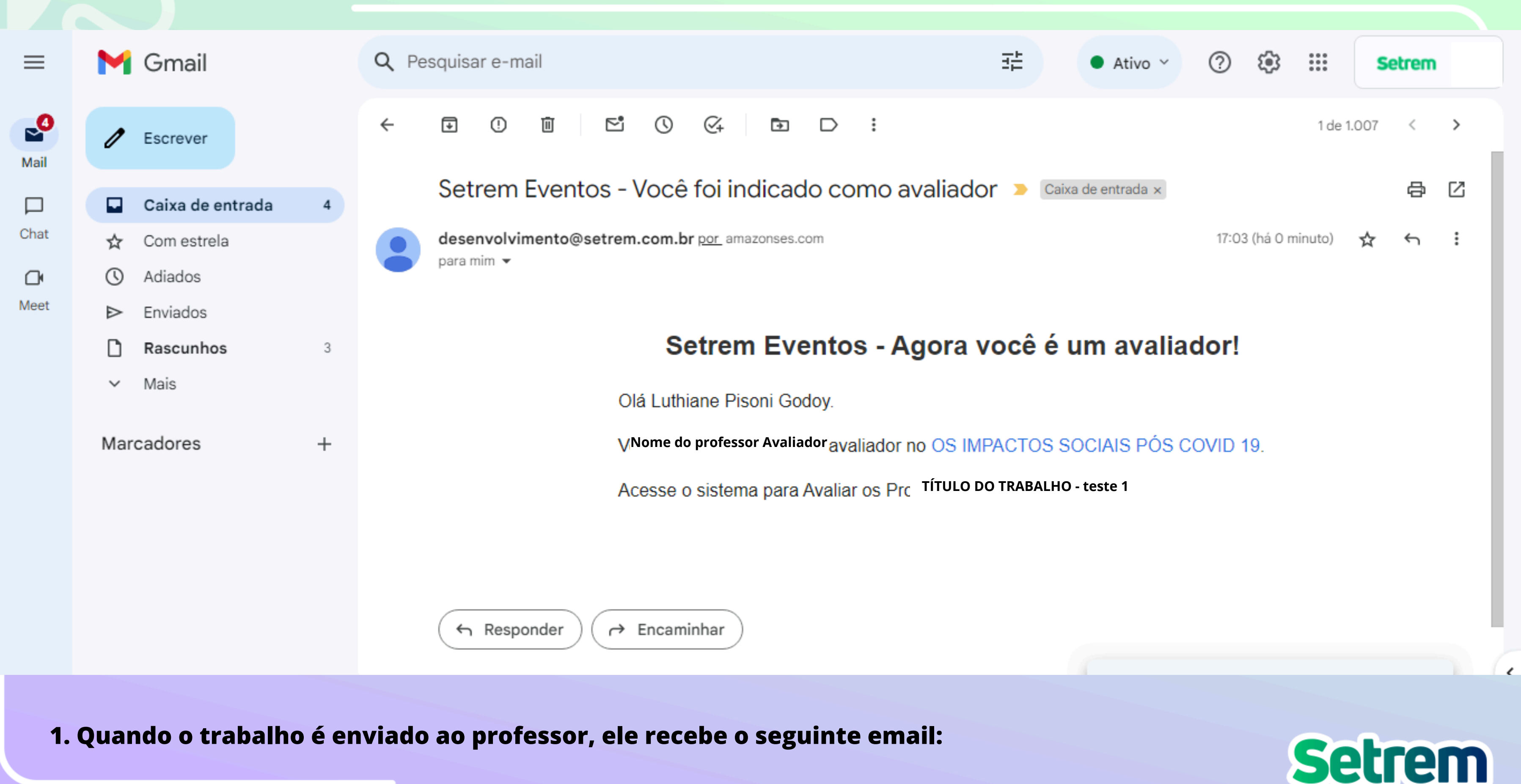

### Setrem Eventos

### Nome do professor Avaliador

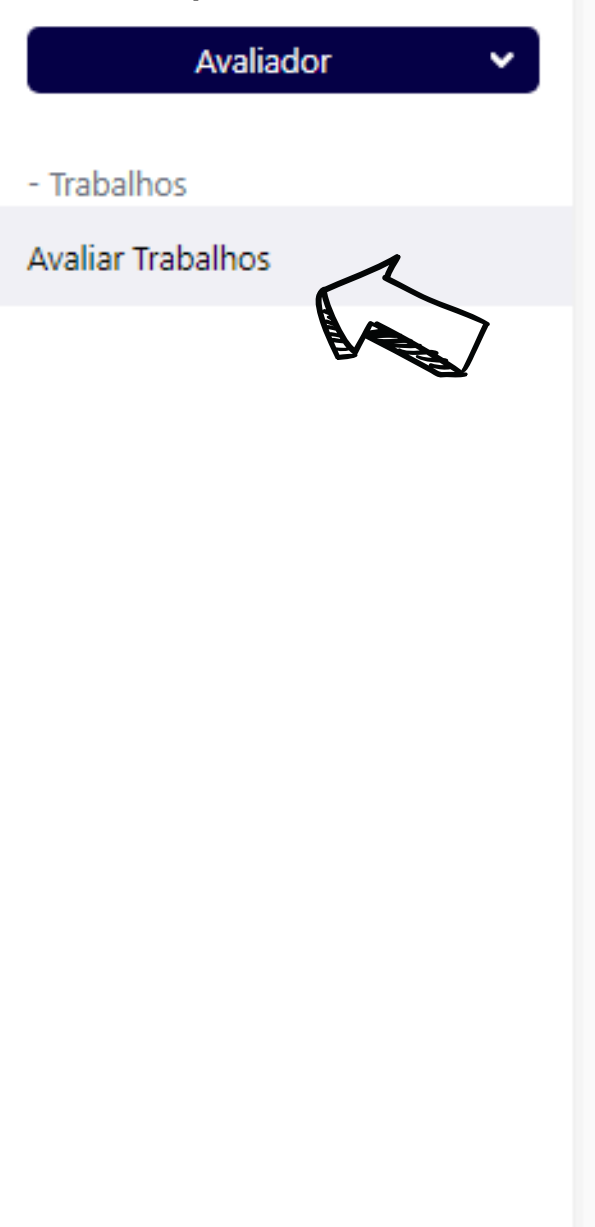

https://eventos.setrem.com.br/dashboard/projetos/projetosAvaliador

### 2. Faz o login no sistema, e vai em Avaliar Trabalhos:

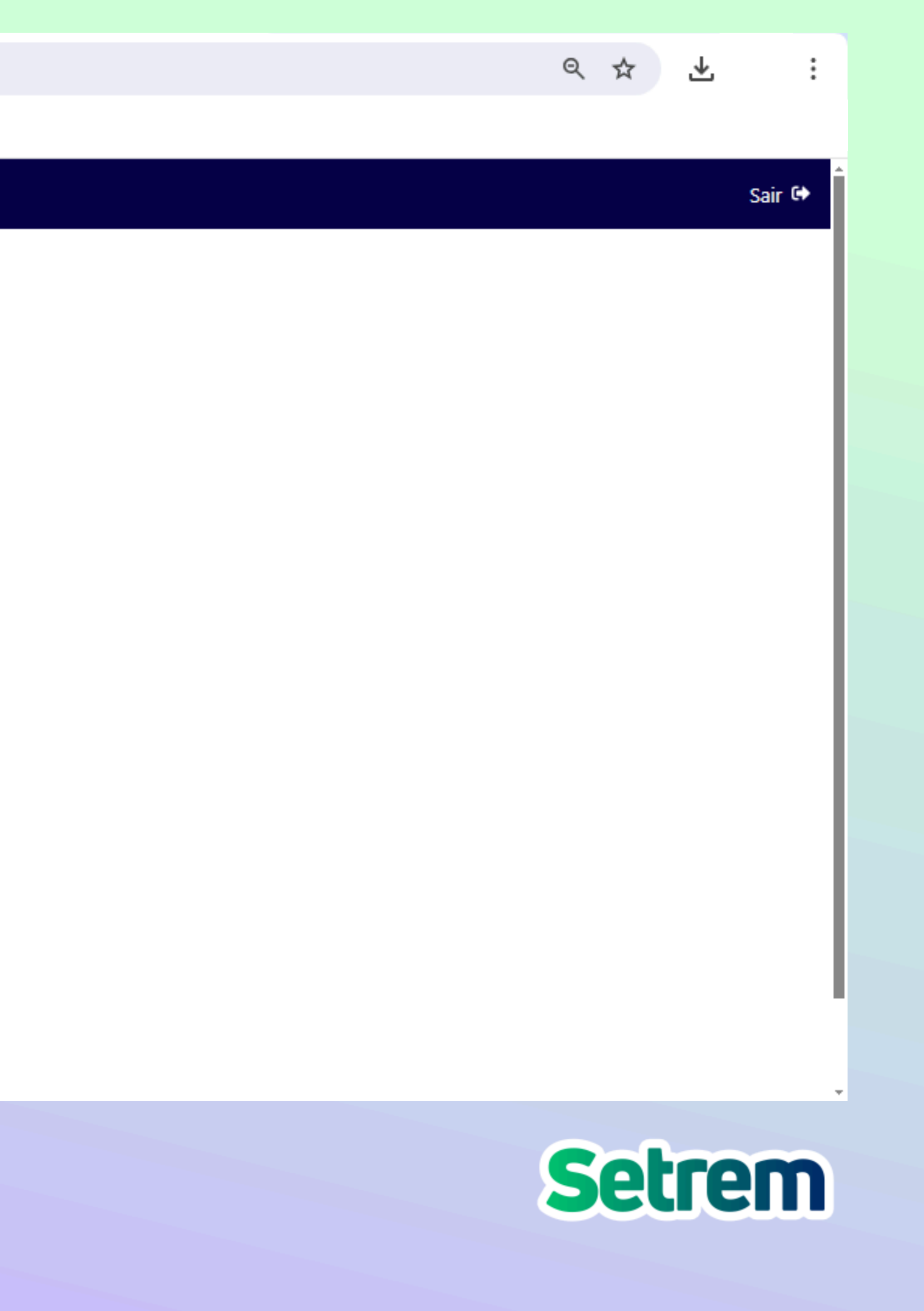

| ← → C ºo ev                      | entos.setrem.com.br/ | /dashboard/projetos/proje | tosAvaliador    |                          |                                  |                                    | ବ୍                      | ☆ 🕆 🐌 :             |
|----------------------------------|----------------------|---------------------------|-----------------|--------------------------|----------------------------------|------------------------------------|-------------------------|---------------------|
| 26 SETREM: agenda                | 🛆 SERCEPS - Google   | Ficha de inscrições       | 💵 Login - Logos | 🕑 Início - Canva  🕥 Reso | lução-CFP-n-0 🔇 (                | Documento 2.docx 🛛 💧 Ges           | tão Agricultoras 🧯 Grup | oos: ntervenção 📎   |
| Setrem Eventos                   |                      |                           |                 |                          |                                  |                                    |                         | Sair 🚱              |
| Nome do professor Ava            | liador               |                           |                 | Tra                      | balhos para Avaliar              |                                    |                         |                     |
| Avaliador                        | Filtrar por títu     | lo, área ou código        |                 |                          |                                  |                                    |                         | FILTRAR             |
| - Trabalhos<br>Avaliar Trabalhos |                      | RABALHO \$                |                 | ÁREA ¢                   | EVENTO PRINCIPAL \$              | ANO © EVENTO ©                     | NOTA DE OUTROS          | AVALIADORES © AÇÕES |
| Availar frabanios                | τίτυιο               | DO TRABALHO - teste 1     |                 | PSICOLOGIA               | XXVI SALÃO DE PESQUISA -<br>SAPS | 2024 26ª SALÃO DE IN<br>CIENTÍFICA | IICIAÇÃO 0.00           | Avaliar             |
|                                  |                      |                           |                 |                          |                                  |                                    |                         |                     |
|                                  |                      |                           |                 | Tra                      | balhos já Avaliados              |                                    |                         |                     |
|                                  | Filtrar por títu     | lo, área ou código        |                 |                          |                                  |                                    |                         | FILTRAR             |
|                                  | τίτυιο do t          | RABALHO \$                | ÁREA Ø          | EVENTO PRINCIPAL 0       | ANO ©                            | EVENTO Ø                           | NOTA FINAL \$           | AÇÕES               |
|                                  |                      |                           |                 | Ne                       | nhum registro encontrado.        |                                    |                         |                     |
|                                  |                      |                           |                 |                          |                                  |                                    |                         |                     |
|                                  |                      |                           |                 |                          |                                  |                                    |                         |                     |
|                                  |                      |                           |                 |                          |                                  |                                    |                         |                     |
|                                  |                      |                           |                 |                          |                                  |                                    |                         |                     |
|                                  |                      |                           |                 |                          |                                  |                                    |                         |                     |
|                                  |                      |                           |                 |                          |                                  |                                    |                         |                     |

### 3. Seleciona o trabalho a ser avaliado:

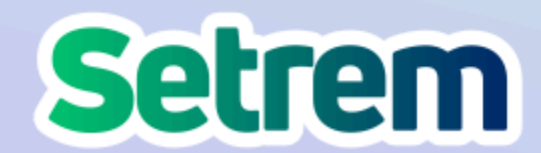

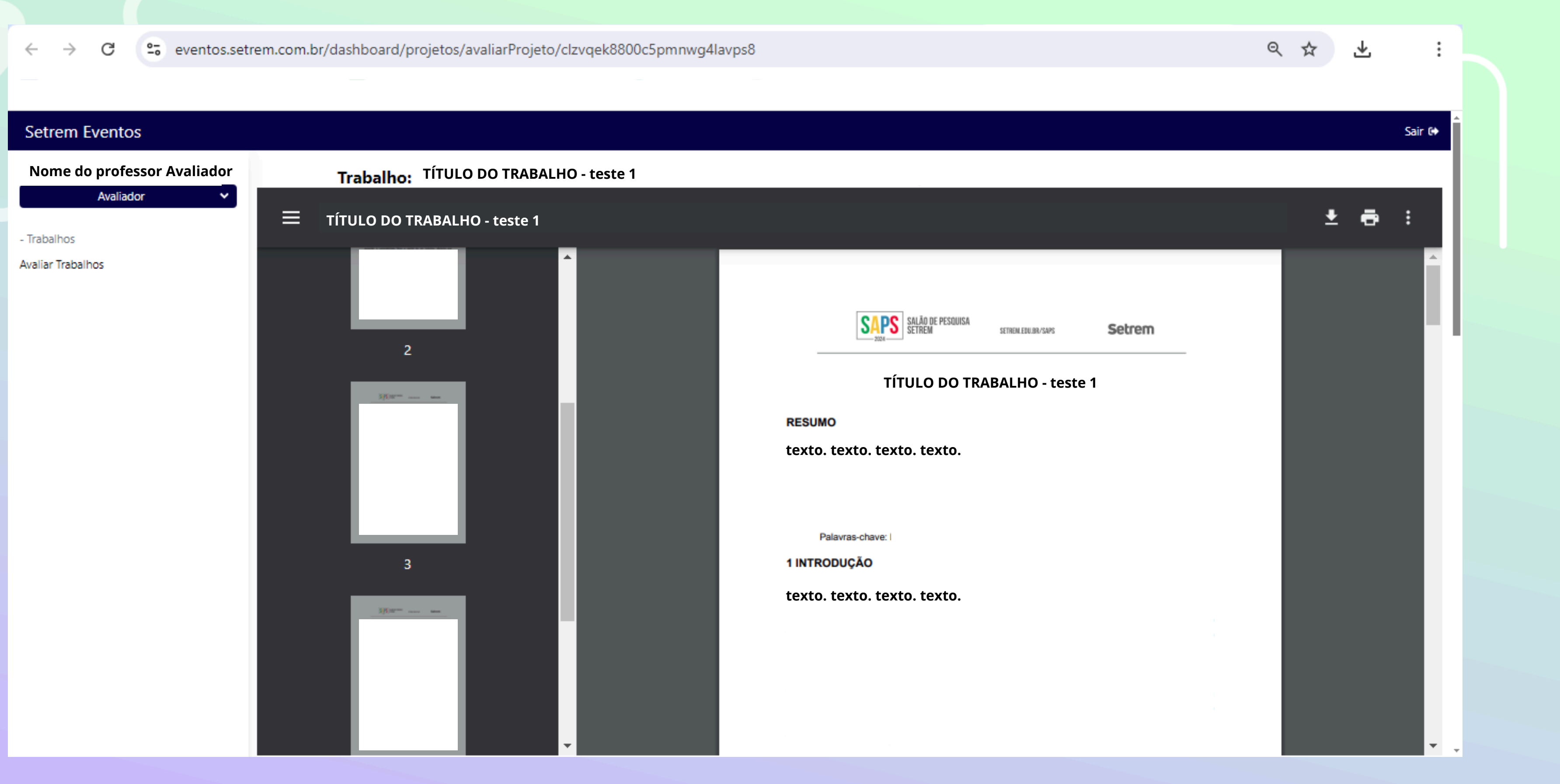

4. Aparecerá o arquivo e, abaixo os quadros contendo os critérios de avaliação:

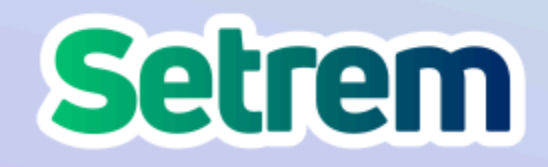

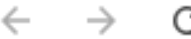

| Critérios de Avaliação                                                                                      |                                                                                                    |  |  |  |  |
|----------------------------------------------------------------------------------------------------|----------------------------------------------------------------------------------------------------|--|--|--|--|
| Análise e discussão dos resultados<br>Apresenta e discute os resultados com literatura pertinente<br>Nota * | Metodologia<br>Explicita a metodologia utilizada? A metodologia está adequada? Indica a abordagem, os procedimentos e técnicas de coleta<br>análise dos dados adotados? Explicita considerações éticas acerca das necessidades da pesquisa?<br>Nota * |  |  |  |  |
| Nota                                                                                                    | Nota                                                                                                    |  |  |  |  |
| Justificativa (Opcional)                                                                                    | Justificativa (Opcional)                                                                                                    |  |  |  |  |
| Justificativa                                                                                               | Justificativa                                                                                                    |  |  |  |  |
| Fundamentação Teórica<br>Está de acordo com o tema e objetivo do estudo?                                    | <b>Objetivos</b><br>Define claramente o/s objetivo/s da pesquisa? O/s objetivo/s está/ão alinhado/s com o problema da pesquisa?                                                                                                    |  |  |  |  |
| Nota *                                                                                                    | Nota *                                                                                                    |  |  |  |  |
| Nota                                                                                                    | Nota                                                                                                    |  |  |  |  |
| Justificativa (Opcional)                                                                                    | Justificativa (Opcional)                                                                                                    |  |  |  |  |
| Justificativa                                                                                               | Justificativa                                                                                                    |  |  |  |  |
|                                                                                                    |                                                                                                    |  |  |  |  |
|                                                                                                    |                                                                                                    |  |  |  |  |
| Introdução<br>Define claramente a área a que se refere à pesquisa? Identifica o problema da pesquisa?       | <b>Resumo</b><br>Apresenta o objetivo, metodologia, resultados e conclusão da pesquisa?                                                                                                    |  |  |  |  |

Lembrando que as notas de <u>0 a 6,99</u> vão para pôster e de <u>7 a 10</u>, para apresentação oral. É importante lembrar o professor avaliador que possa ler e avaliar com cuidado a partir dos critérios estabelecidos, e das orientações presentes nos quadros de avaliação. 5. <u>Após atribuir as notas, clique em "Salvar Avaliação".</u>

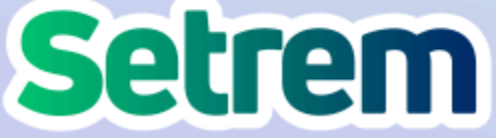

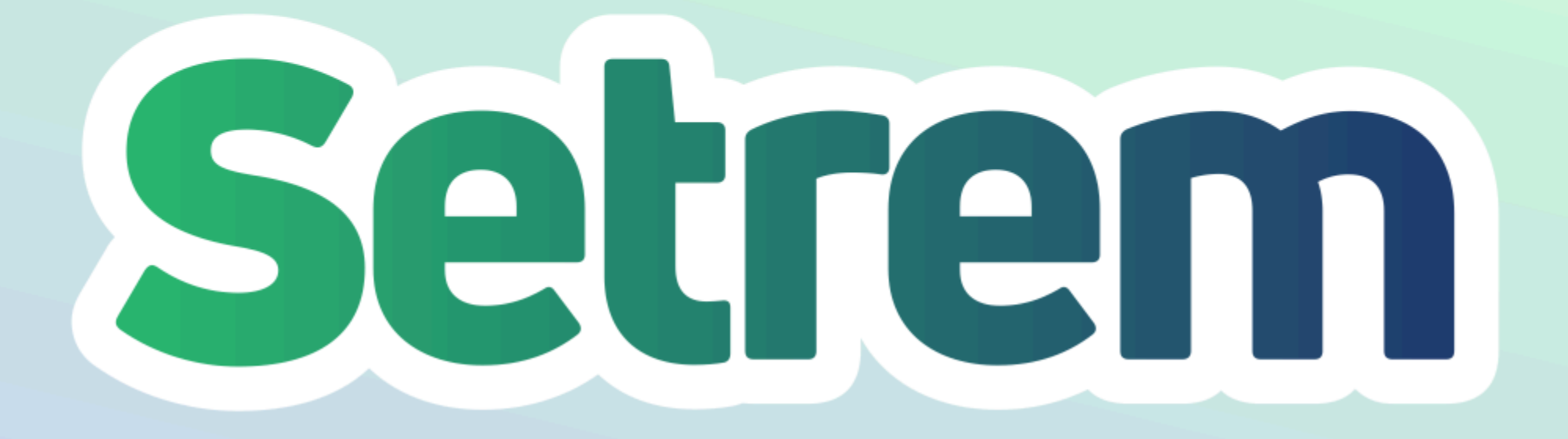

f 🞯 🖸 in

## setrem.edu.br

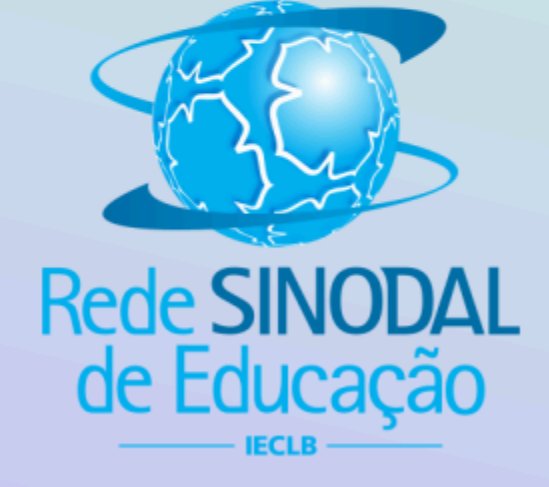